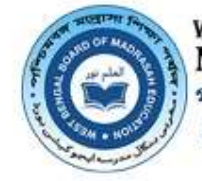

WEST BENGAL BOARD OF MADRASAH EDUCATION পশ্চিমৰঙ্গ মাদ্রাসা শিক্ষা পর্ষদ مغربی بنگال مدرسه ایجو کیشن بورذ

# WBBME

## Madrasah Level Manual

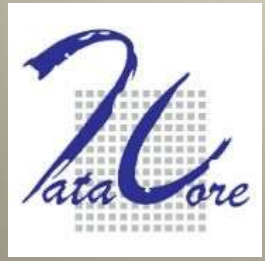

DCG Datacore Systems (India) Pvt. Ltd

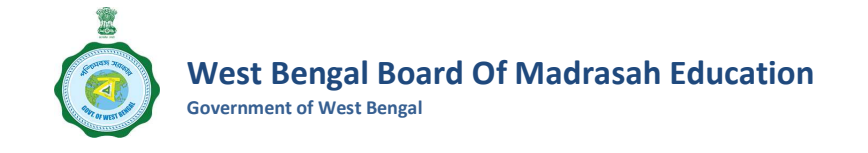

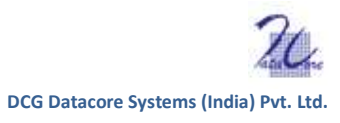

# MADRASAH LEVEL

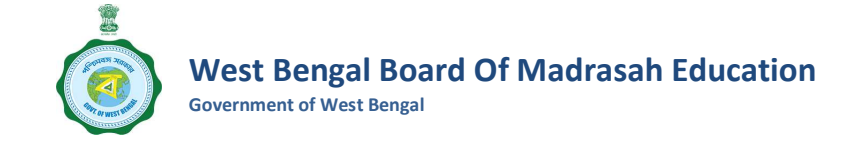

### Contents

| 1.0  | User profile: OPERATOR | 3 |
|------|------------------------|---|
| 1.1  | Data Uploading         | 3 |
| 1.1. | 1 Dashboard            | 4 |
| A.   | Online Data Uploading  | 4 |
| 2.0  | User profile: APPROVER | 7 |

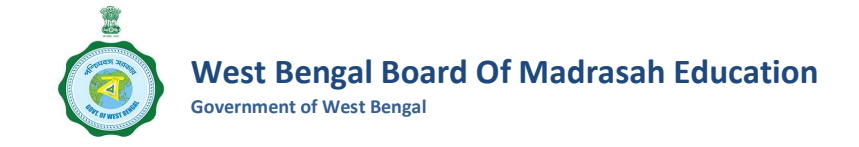

Each Madrasah will be provided with two types of user id profile:

- (a) Operator user id
- (b) Approver user id

#### **1.0 User profile: OPERATOR**

Data needs to be uploaded in through ONLINE mode.

#### **1.1 Data Uploading**

Follow step by step direction to upload data with unique uploader user id.

**Step 1:** Open internet browser (preferably Chrome/Mozilla Firefox for better performance).

Log on to West Bengal Board of Madrasah Examination web portal.

| VVDDIVIE LOO               |            |
|----------------------------|------------|
| nstitute code (INDEX Code) |            |
| Enter your user name       |            |
| Password                   |            |
| Enter your password        | ۲          |
| Captcha                    |            |
| 2 + 3 = 🗃                  | Enter Capt |
|                            |            |
| Click to Login             |            |

Step 2: Insert Madrasah credentials.

a) Enter Institute Code and Password for Madrasah log in. *\*\*Institute Code and password for individual Madrasah to be distributed over registered Email ID. Each Madrasah will receive 2 sets of confidential user id and password, one for Operator and another one for Approver. Try to copy the password from the document instead of typing it.* 

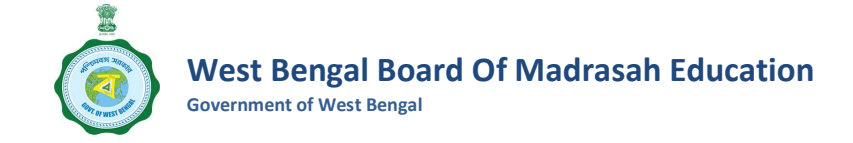

b) Enter captcha, as it appears. \*\*Note: This field is case sensitive. If the code cannot be read, click on refresh Captcha.

Hit "Click to Login". After logging in dashboard page will appear.

#### 1.1.1 Dashboard

| <b>О</b> WBBME      | ~  | $\equiv$               |                       | BOGDAHARA SIDDIKEYA HIGH M. | ADRASAH (STAFF) 01040301003         |
|---------------------|----|------------------------|-----------------------|-----------------------------|-------------------------------------|
| Home                |    | Mes / Home / Dashboard |                       |                             | Friday, November 29, 2024           |
| Dashboard           | •  | 🗠 Dashboard            |                       |                             |                                     |
| Enrollment data     | ¥  | 239<br>Registered      | 0<br>Saved            | O<br>Approval pending       | 11<br>Approved                      |
|                     |    | 0<br>Rejected          | 0<br>Send For Payment | 0<br>Payment Successful     |                                     |
|                     |    |                        |                       |                             |                                     |
|                     |    | Copyright © 2024       |                       | DC                          | G DATA-CORE SYSTEMS (INDIA) PVT.LTD |
| P Type here to sear | ch | 24 🚺 😨 🚍 💼             | 🧿 😒 🧖 🍓 🚱 🖸           | 25 🧳 💐 🚷                    | ^ າ≌ ট d× 및 ENG 29-11-2024 🐻        |

#### A. Online Data Uploading

Click on the "Enrollment list" under "Enrollment data" from the left panel and follow step by step direction to enter fresh student details.

| О WBBME                  | ≡                                                                                                    | 🕅 BOGDAHARA SIDDIKEYA HIGH MA                                                                                                    | DRASAH (STAFF) 01040301003)           |
|--------------------------|----------------------------------------------------------------------------------------------------|----------------------------------------------------------------------------------------------------|---------------------------------------|
| Home     Fnrollment data | Enrollment list                                                                                        |                                                                                                    |                                       |
| Enrollment list          | Madrasah Name<br>BOGDAHARA S V<br>Gender<br>Select a gender V<br>Select a religion Select a religior V | Registration No     Exam type     Student type       Registration numbe     Select an exam     Select student       Application Status     Select applicati     Select student | Paper type<br>ti v Select paper typ v |
|                          | SLNO REG.NO. NAME                                                                                      | D.O.B/ CASTE/ STATUS PAN<br>GENDER RELIGION/ (*)<br>STUDENT TYPE<br>/<br>IT I PAPER TYPE IT IT                                                                                 | Show 5 Centries                       |
| 2 P Type here to search  | 24 🔹 🟩 💼 🧿 💁                                                                                           | 🔽 👘 😌 🕰 🐖 🗶 🔞                                                                                                    | へ 980 直 引) 空 ENG 13:54<br>02-12-2024  |

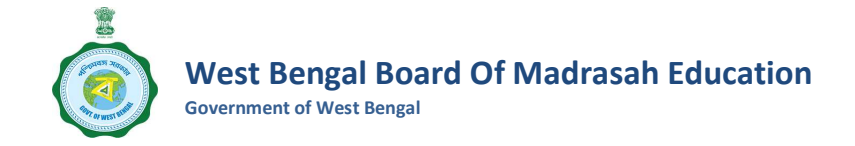

#### **Step 1**: Click on Action button.

|            |            |                     |                    |                                                          |            | Show                  | 5 🗢 entries |
|------------|------------|---------------------|--------------------|----------------------------------------------------------|------------|-----------------------|-------------|
| SLNO<br>↓↑ | REG.NO.    | NAME<br>↓1          | D.O.B/<br>GENDER   | CASTE /<br>RELIGION /<br>STUDENT TYPE<br>/<br>PAPER TYPE | STATUS     | PAYMENT AMOUNT<br>(*) | ACTION      |
| 1          | 1011100700 | SUKANTA PANDIT      | 30-12-2008<br>Male | SC /<br>HINDUISM<br>Regular Regular                      | REGISTERED |                       | 6 🗲         |
| 2          | 1011100701 | RAJ SARDAR          | 23-10-2008<br>Male | SC /<br>HINDUISM<br>Regular (Regular)                    | REGISTERED | -                     | ď           |
| 3          | 1011100703 | KRISHAN SARDAR      | 20-01-2008<br>Male | SC /<br>HINDUISM<br>Regular (Regular)                    | REGISTERED |                       | C           |
| 4          | 1011100706 | BISWAJIT<br>HEMBRAM | 08-11-2007         | ST /<br>HINDUISM                                         | REGISTERED | -                     | ß           |

**Step 2:** Most of the Student details will be pre-filled with their Registration data. Operator needs to put the Oral/Project marks and upload the Signature of the student. \*\**Note that any field which is marked with* (\*) *is considered as mandatory field, thus cannot be skipped.* 

|                                                        |                                               | Oral / Proje                   | ect Marks Obtair                                            | ned in the Hig                                       | h Madrasah I                                    | Examination                                        |                           |                                        |
|--------------------------------------------------------|-----------------------------------------------|--------------------------------|-------------------------------------------------------------|------------------------------------------------------|-------------------------------------------------|----------------------------------------------------|---------------------------|----------------------------------------|
| FL *<br>(Bengali)<br>FM :10                            | E*<br>(English)<br>FM :10                     | M *<br>(Mathematics)<br>FM :10 | PSC EV *<br>( Physical Science &<br>Environment )<br>FM :10 | LSC EV *<br>(Life Science &<br>Environment)<br>FM:10 | HIS EV *<br>(History &<br>Environment)<br>FM:10 | GEO EV *<br>(Geography &<br>Environment)<br>FM :10 | AR *<br>(Arabic)<br>FM:10 | IP *<br>(Islam Parichay<br>)<br>FM :10 |
|                                                        |                                               |                                |                                                             |                                                      |                                                 |                                                    |                           |                                        |
| Upload Signatur<br>Maximum size 12<br>JPG or JPEG form | e of the Candida<br>10KB. Allowed form<br>nat | ste *: Choos                   | No file chosen                                              |                                                      |                                                 |                                                    |                           |                                        |

Here the Operator can SAVE the data after partial insertion of Student details. After that the Status of the Student will appear as SAVED.

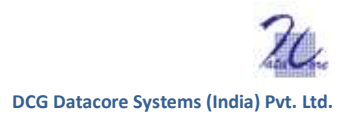

|            |            |                     |                    |                                                          |            | SI                    | now 5 € entries |
|------------|------------|---------------------|--------------------|----------------------------------------------------------|------------|-----------------------|-----------------|
| SLNO<br>↓↑ | REG.NO,    | NAME<br>↓†          | D.O.B/<br>GENDER   | CASTE /<br>RELIGION /<br>STUDENT<br>TYPE /<br>PAPER TYPE | STATUS     | PAYMENT<br>AMOUNT (?) | ACTION          |
| 1          | 1011100700 | SUKANTA PANDIT      | 30-12-2008<br>Male | SC /<br>HINDUISM<br>Regular (Regular)                    | SAVED      |                       | 8               |
| 2          | 1011100701 | RAJ SARDAR          | 23-10-2008<br>Male | SC /<br>HINDUISM<br>Regular (Regular)                    | REGISTERED | -                     | C               |
| 3          | 1011100703 | KRISHAN<br>SARDAR   | 20-01-2008<br>Male | SC /<br>HINDUISM<br>Regular (Regular)                    | REGISTERED | -                     | C               |
| 4          | 1011100706 | BISWAJIT<br>HEMBRAM | 08-11-2007         | ST /                                                     | REGISTERED |                       | ß               |

**Step 3:** Once clicked on "SUBMIT", the status will change from "Saved" to "Waiting for Approval". Henceforth the Operator can only view the Student details put by him/her by clicking on the "VIEW" button under Action column.

| (O) WBBME                             |            |               |                     |                    | BOGI                                                     | DAHARA SIDDIKEYA HIGH N | IADRASAH (STAFF)      | a301003                |
|---------------------------------------|------------|---------------|---------------------|--------------------|----------------------------------------------------------|-------------------------|-----------------------|------------------------|
|                                       |            |               |                     |                    |                                                          |                         | Show                  | 5 \$ entries           |
|                                       | slno<br>↓↑ | REG.NO.<br>↓↑ | NAME<br>41          | D.O.B/<br>GENDER   | CASTE /<br>RELIGION /<br>STUDENT<br>TYPE /<br>PAPER TYPE | STATUS                  | PAYMENT<br>AMOUNT (₹) | ACTION                 |
|                                       | 1          | 1011100700    | SUKANTA<br>PANDIT   | 30-12-2008<br>Male | SC /<br>HINDUISM<br>Regular Regular                      | WAITING FOR APPROVAL    | L.                    | •                      |
|                                       | 2          | 1011100701    | RAJ SARDAR          | 23-10-2008<br>Male | SC /<br>HINDUISM<br>Regular Regular                      | REGISTERED              |                       | R                      |
|                                       | 3          | 1011100703    | KRISHAN<br>SARDAR   | 20-01-2008<br>Male | SC /<br>HINDUISM<br>Regular Regular                      | REGISTERED              | -                     | 2                      |
|                                       | 4          | 1011100706    | BISWAJIT<br>HEMBRAM | 08-11-2007<br>Male | ST /<br>HINDUISM                                         | REGISTERED              | **                    | ď                      |
| E $\mathcal{P}$ Type here to search 2 | -          | 📀 📃 🗊         | 🧿 🔕 🕞               | 🐞 😯                | Q25 🚾 🕺                                                  |                         | 👌 ^ 📧 🤠 ሳ።) 🔛 E       | NG 14:19<br>02-12-2024 |

To run a search on a specific Student, Operator can use the inbuilt search engine shown in the above under "Enrollment list". After putting the criteria, hit "SEARCH" to find the application. To reset, click on "RESET" button.

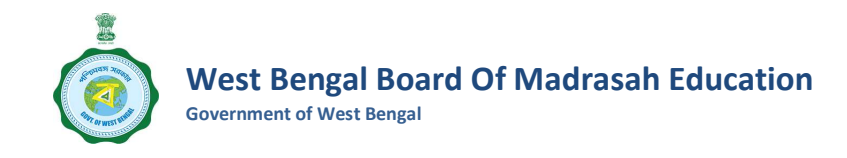

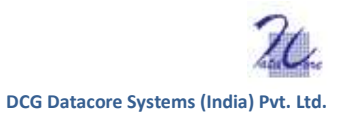

| Enrollment data |                     |                       |                      |                  |                    |                    |
|-----------------|---------------------|-----------------------|----------------------|------------------|--------------------|--------------------|
| Enrollment list | Madrasah Name       | Madrasah Index        | Registration No      | Exam type        | Student type       | Paper type         |
|                 | - BOGDAHARA : 👻     | 01040301003           | Registration numbe   | Select an exam 🐱 | Select student 1 👻 | Select paper ty; 👻 |
|                 | Gender              | Religion              | Application Status   |                  |                    |                    |
|                 | Select a gender 🗸 🗸 | Select a religior 🗸 🗸 | Select applicati 🗸 🗸 |                  |                    |                    |
|                 |                     |                       |                      |                  |                    |                    |
|                 | Search Reset        |                       |                      |                  |                    | Show 5 \$ entr     |

#### 2.0 User profile: APPROVER

**Step 1:** Follow step 1 and step 2 as mentioned in section 1.1. Log on to West Bengal Board of Madrasah Examination web portal with unique approver user id and password. *\*\*Try to copy the password from the document instead of typing it.* 

| <b>О</b> WBBME          |                        |                       | 🟦 BOGDAHARA SIDDIKEYA HIGH MAD | RASAH (APPROVER) (01040301003)        |
|-------------------------|------------------------|-----------------------|--------------------------------|---------------------------------------|
| Home •                  | Mes / Home / Dashboard |                       |                                | Monday, December 2, 2024              |
| Dashboard               | 🗠 Dashboard            |                       |                                |                                       |
|                         | 249<br>Registered      | 0<br>Saved            | 1<br>Approval pending          | O<br>Approved                         |
|                         | 0<br>Rejected          | O<br>Send For Payment | 0<br>Payment Successful        |                                       |
|                         |                        |                       |                                | •                                     |
|                         | Copyright © 2024       |                       | 1                              | DCG DATA-CORE SYSTEMS (INDIA) PVT.LTD |
| € P Type here to search | 24 🧳 🧟 🗖 💼 🗖           | 🧿 😒 🗾 🐞 😌 🕰           | 25 🚾 🗴 🥥                       | <u>~ № </u> ④ 40) ╦ ENG 14:33         |

**Step 2:** Now the Approver will select "Enrollment list" under "Enrollment data". There he/she needs to click on button available under "Action" column.

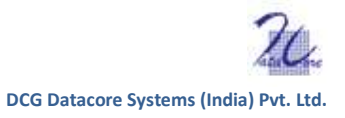

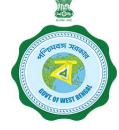

Government of West Bengal

| Search       | Reset            |                   |                    |                                                          |                      |                       |                  |
|--------------|------------------|-------------------|--------------------|----------------------------------------------------------|----------------------|-----------------------|------------------|
|              |                  |                   |                    |                                                          |                      |                       | Show 5 ¢ entries |
| SLNO<br>↓↑   | REG.NO.          | NAME<br>↓↑        | D.O.B/<br>GENDER   | CASTE /<br>RELIGION /<br>STUDENT<br>TYPE /<br>PAPER TYPE | status<br>J†         | PAYMENT<br>AMOUNT (?) | ACTION           |
| 1            | 1011100700       | SUKANTA<br>PANDIT | 30-12-2008<br>Male | SC /<br>HINDUISM<br>Regular Regular                      | WAITING FOR APPROVAL |                       | - @              |
| Showing 1 to | 0 1 of 1 entries |                   |                    |                                                          |                      | First                 | < 1 > Last       |

**Step 3:** Now the Approver needs to choose either "Approved" or "Rejected" from the dropdown. If "Rejected" is chosen, then providing remarks is mandatory. If Rejected, the Application will go back to the Operator dashboard again where necessary corrections are to be done. Finally needs to click on "Submit" button.

| <b>О WBBME</b>          |                                                                                                    |                                                                                                    | BOGDAHARA SID                                                                                                    | DIKEYA HIGH MADRASAH (APPROVER) 01040301803                                                                                                    |
|-------------------------|----------------------------------------------------------------------------------------------------|----------------------------------------------------------------------------------------------------|----------------------------------------------------------------------------------------------------|----------------------------------------------------------------------------------------------------|
|                         | 2 2                                                                                                    | 10 2                                                                                                    | 0 0                                                                                                    | 2 10 10                                                                                                    |
|                         | VEDIFICATION                                                                                                    |                                                                                                    |                                                                                                    | Signature                                                                                                    |
|                         | Status *:                                                                                                    | Select status                                                                                                    | ← Remarks                                                                                                    | Enter your remarks                                                                                                    |
|                         | I beg to apply for Admis<br>in the Madrasah and af<br>provisions, by-laws, ru<br>my Examination may be<br>or Examination(s). | 2 Select status<br>4 Approved<br>4 Rejected<br>5 cancelled and the Examination ree pair<br>5 cancelled and the Examination ree pair<br>5 cancelled and the Examination | Examination as an Regula<br>as duly sent me up for Hig<br>enfused permission to sit for<br>a up me will be forfeited and I may be dis | r Candidate. I have duly prosecuted the Course of studies<br>h Madrasah Examination. I undertake to abide by the<br>e Examination or such permission may be withdrawn or<br>qualified from appearing at any subsequent Examination |
|                         | Copyright © 2024                                                                                                    |                                                                                                    |                                                                                                    | DCG DATA-CORE SYSTEMS (INDIA) PVT.LTD                                                                                                    |
| ⊕ P Type here to search | 24 🥑 🛃 🚍                                                                                                    | 😇 🥥 😒 🦻 👘                                                                                                    | 😲 😳 🚾 🗶 🤙                                                                                                    | (A % 色 4)                                                                                                    |

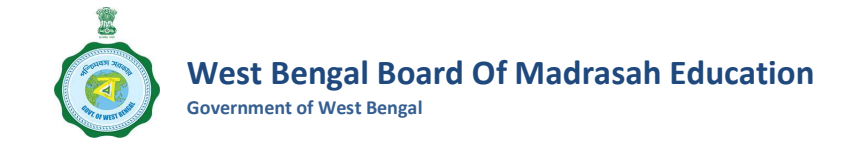

**Step 4:** A confirmation pop-up will now appear where the Approver has to provide his/her nod.

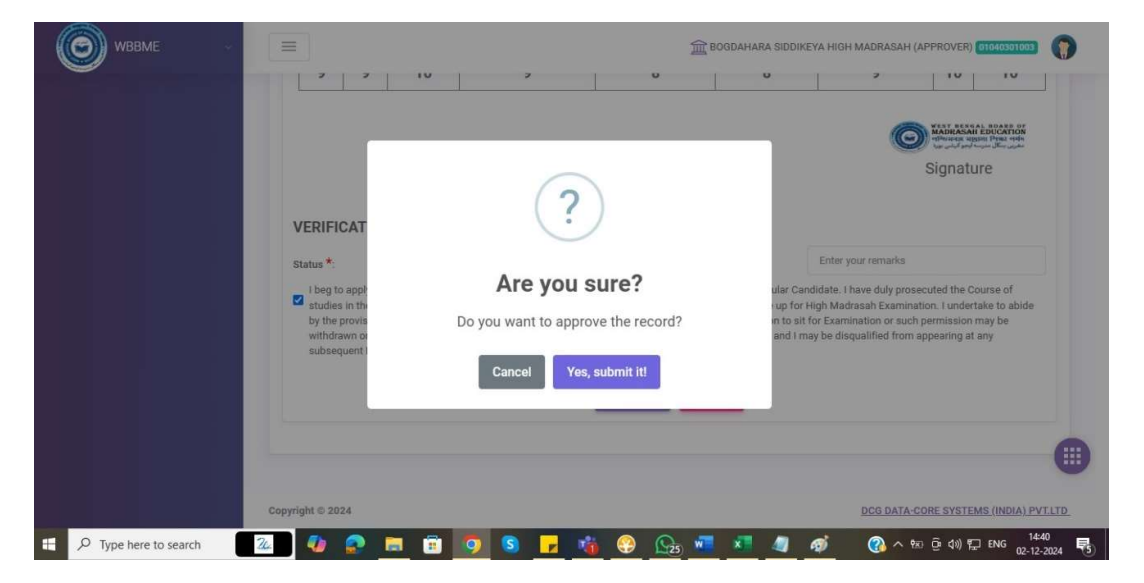

**Step 5:** After Approval the status of the Student will be changed from "Waiting for Approval" to "Ready for Payment".

| Search       | Reset          |                   |                    |                                                          |                   | Chau                  | 5 ¢ antria |
|--------------|----------------|-------------------|--------------------|----------------------------------------------------------|-------------------|-----------------------|------------|
| SLNO<br>↓↑   | REG.NO.        | NAME              | D.O.B/<br>GENDER   | CASTE /<br>RELIGION /<br>STUDENT<br>TYPE /<br>PAPER TYPE | STATUS            | PAYMENT<br>AMOUNT (?) | ACTION     |
| 1            | 1011100700     | SUKANTA<br>PANDIT | 30-12-2008<br>Male | SC /<br>HINDUISM<br>Regular Regular                      | READY FOR PAYMENT | -                     | 0          |
| Showing 1 to | 1 of 1 entries |                   |                    |                                                          |                   | First < 1             | > Last     |

#### **Mass Approval**

To approve or reject all applications together, click on Mass Approvals button.

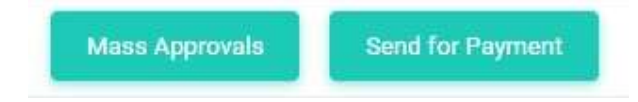

After clicking, 'Mass Approval Form' screen will appear.

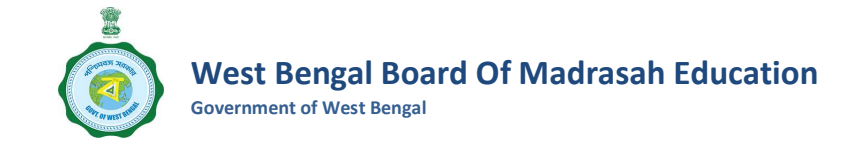

To "check all"; click on the small square button adjacent to SL NO (as indicated below). Then needs to click the "Approve" or "Reject" button.

| 1 | Madra       | sah Name                     |                                      | Student Exam type                         |                                     | Stude                    | nt type                               | 1                                    | aper type                                    |                                       | Gender                                 |                              |                                    |                                                     |
|---|-------------|------------------------------|--------------------------------------|-------------------------------------------|-------------------------------------|--------------------------|---------------------------------------|--------------------------------------|----------------------------------------------|---------------------------------------|----------------------------------------|------------------------------|------------------------------------|-----------------------------------------------------|
|   | - B0        | OGDAHARA S                   | SIDDIKEY ¥                           | High Madrasah                             | ~                                   | Re                       | gular                                 | ~                                    | Normal                                       | ~                                     | Select gende                           | er:                          | *                                  |                                                     |
| E | <b>-</b> 47 | SLNO ↓1                      | NAME 41                              | REG. NO 47                                | MARKS DETAI                         | LS                       |                                       |                                      |                                              |                                       |                                        |                              | μţ.                                |                                                     |
|   | D           | 1                            | RAJ<br>SARDAR                        | 1011100701                                | Bengali                             | English                  | Mathematics                           | Physical<br>Science &<br>Environment | Life Science<br>&<br>Environment             | History &<br>Environment              | Geography<br>&<br>Environment          | Arabic                       | Islam<br>Parichay                  |                                                     |
|   |             |                              |                                      |                                           | 8                                   | 8                        | 8                                     | 8                                    | 8                                            | 8                                     | 8                                      | 8                            | 8                                  |                                                     |
|   | 🗆 i be      | g to apply for               | r Admission to p                     | esent myself at the e                     | ensuing High Ma                     | drasah Ex                | amination as an I                     | Regular Candid                       | ate. I have duly pro                         | secuted the Cou                       | rse of studies in t                    | he Madrasa                   | h and after com                    | pletion of the same. The                            |
|   | Mar<br>suc  | drasah autho<br>h permission | rity has duly sen<br>may be withdrai | me up for High Mad<br>vn or my Examinatio | irasah Examinati<br>n may be cancel | on. I unde<br>led and th | rtake to abide by<br>e Examination fe | the provisions,<br>paid by me wi     | bye-laws, rules and<br>Il be forfeited and I | l direction of the<br>may be disquali | Board failing whi<br>fied from appeari | ch, I may be<br>ng at any si | e refused permis<br>absequent Exam | sion to sit for Examinat<br>ination or Examination( |

Hit 'Cancel' or 'Yes, submit it!', to process the approval or rejection.

| Madrasah Name Studen<br>-BOODAHARA SIDDIKEY ¥ High                                                                                  | · · · · · · · · · · · · · · · · · · ·                                              | ~                                                               | Gender<br>Select gender                                                      | ~                                                                             |                                                             |
|----------------------------------------------------------------------------------------------------|------------------------------------------------------------------------------------|-----------------------------------------------------------------|------------------------------------------------------------------------------|-------------------------------------------------------------------------------|-------------------------------------------------------------|
| CIT SLNO I NAME II REG.N<br>I RAJ IOTII<br>SARDAR                                                                                   | Are you sure?<br>Do you want to approve all checked enrolled candidates<br>record? | History &<br>Environment                                        | Geography<br>&<br>Environment                                                | Arabic Islam<br>Parichay                                                      | •                                                           |
| I beg to apply for Admission to greater mys<br>Medrasah authority has day aset me up for<br>or wach aermission me be withdrawn or m | Cancel Yee, submit it                                                              | prosecuted the Co<br>and direction of th<br>1 and 1 may be disc | o<br>urse of studies in the<br>e Board failing which<br>wallfied from appear | e Madrasah and after oo<br>h. I may be refused perm<br>fing at any subsequent | impletion of the same. The<br>nission to sit for Examinatio |

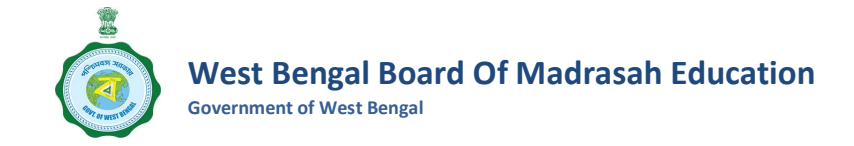

=  $(\Theta)$ m Bogdahara siddikeya high madrasah (Approver) 👩 Enrollment list л Enrollment list Madrasah Name Madrasah Index Registration No Exam type Student type Paper type BOGDAHARA S 🛩 01040301003 Registration numbe Select an exam Select student 1 🐱 Select paper tyj 🗸 Application Status Select a religio Select applicati a ger Show 5 \$ entries REG.NO D.O.B/ GENDER PAYMENT AMOUNT (₹) CASTE / RELIGION STUDENT E 🔎 Type here to search 🏊 🎝 🔹 🛤 4 🕜 へ 🕫 中() 💭 ENG 15:08 📢 . N Ga

**Step 6:** Now the Approver needs to click on "Send for Payment" button at the Top.

**Step 7:** Here the Approver needs to select the Students for whom he/she wants to process the "Send for Payment" instruction. Approver can select single instances separately or can select the check box (as indicated below) to select all the students. Finally he/she needs to hit "Send for Payment" button at below.

| e v        | Enrollme | ent   Send for pay  | ment       | 1               |            |      |           |        |          |                 |              |          |                         |                     |                               |   |
|------------|----------|---------------------|------------|-----------------|------------|------|-----------|--------|----------|-----------------|--------------|----------|-------------------------|---------------------|-------------------------------|---|
| lment data |          |                     |            |                 |            |      |           |        |          |                 |              |          |                         |                     |                               |   |
|            | Madrasa  | h Name              |            | Student Exam ty | pe         |      | Student t | ype    |          | Paper type      |              | Paper No |                         |                     |                               |   |
|            | SHIR     | SI I M SENIOR MADRA | ~          | Fazil           |            | ~    | Regula    | r.     | ~        | Normal          | ~            | All Pape | a.                      | ~                   |                               |   |
|            |          |                     |            |                 |            |      |           |        |          |                 |              |          |                         |                     |                               |   |
|            | =<br>.1  | SLNO                | NAM        | e/regd.no.      | MARKS DET/ | NILS |           |        |          |                 |              |          | APPLICATION<br>FEES (?) | LATE<br>FEES<br>(?) | SUPER<br>DELAY<br>FEES<br>(?) |   |
|            |          | 1                   | FAH        |                 | Bengali    | Eng  | lish      | Arabic | Theology | Islamic Studies | Islamic Hist | any      | 160                     | 0                   | 0                             |   |
|            |          |                     | 1194       | 103786          | 20         | 1    | 20        | 20     | 20       | 20              | 20           |          |                         |                     |                               |   |
|            |          | 2                   | RAH<br>KH/ | HMA<br>ATUN     | Bengali    | Eng  | lish      | Arabic | Theology | Islamic Studies | Islamic Hist | əry      | 160                     | 0                   | 0                             | - |
|            |          |                     | 1194       | 100795          | 20         |      | 20        | 20     | 20       | 20              | 20           |          |                         |                     |                               |   |
|            |          |                     | _          |                 |            |      |           |        |          |                 |              |          |                         |                     |                               |   |

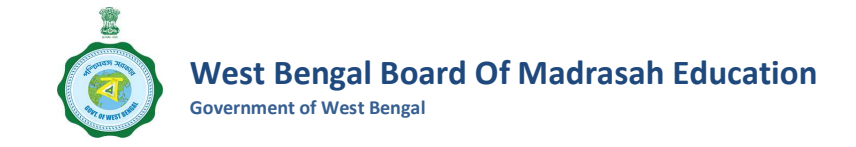

Step 8: Now another confirmation pop up will appear where the Approver needs to put his/her

nod again.

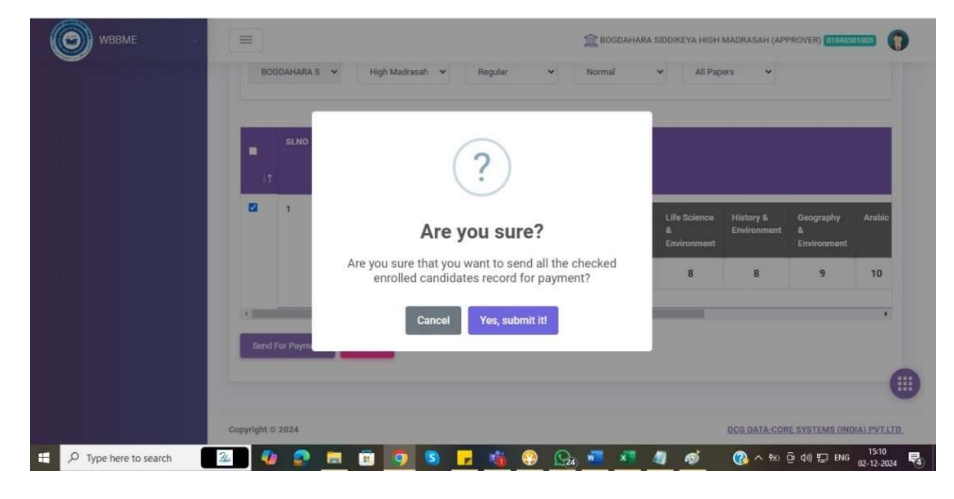

**Step 9:** Now the Approver needs to choose "Transaction list" under "Transaction" menu in the left panel from where each Send for Payment instruction is visible like "Transaction No.", "Transaction

date", "Transaction Amount". Upon clicking on the View button under "Action" column; "Student Name", "Gender", "Date of Birth", "Registration No." are also visible to the Approver for whom the instruction was given. Thereafter, the Transaction No. is used in the SBI Collect Portal for making the payments.

| <b>О</b> WBBME   | ~   |                            |                 |                  | <u> Bogdaha</u> | RA SIDDIKEYA HIGH MADRA | SAH (APPROVER)  | KA301003   |
|------------------|-----|----------------------------|-----------------|------------------|-----------------|-------------------------|-----------------|------------|
|                  |     | Enrollment Transa          | ction           |                  |                 |                         |                 |            |
|                  | -   |                            |                 |                  |                 |                         |                 |            |
| Transactions     | ~ • |                            |                 |                  |                 |                         |                 |            |
| Transaction list |     | Enter reference no         | dd-mm-yyyy –: t | dd-mm-yyyy -:- C | Select appli    | cati 🗸                  |                 |            |
|                  |     | Search Reset               | ION NO OF       | STUDENT TRANSACT | ION AMOUNT (8)  | TRANSACTION DATE        | Show Status     | 5  entries |
|                  |     | 1 EHRN022                  | 024120007 1     | 160              |                 | 02-12-2024              | PAYMENT PENDING |            |
|                  |     | Showing 1 to 1 of 1 entrie | 5               |                  |                 |                         | First 🤇 1       | > Last     |

West Bengal Board Of Madrasah Education Government of West Bengal

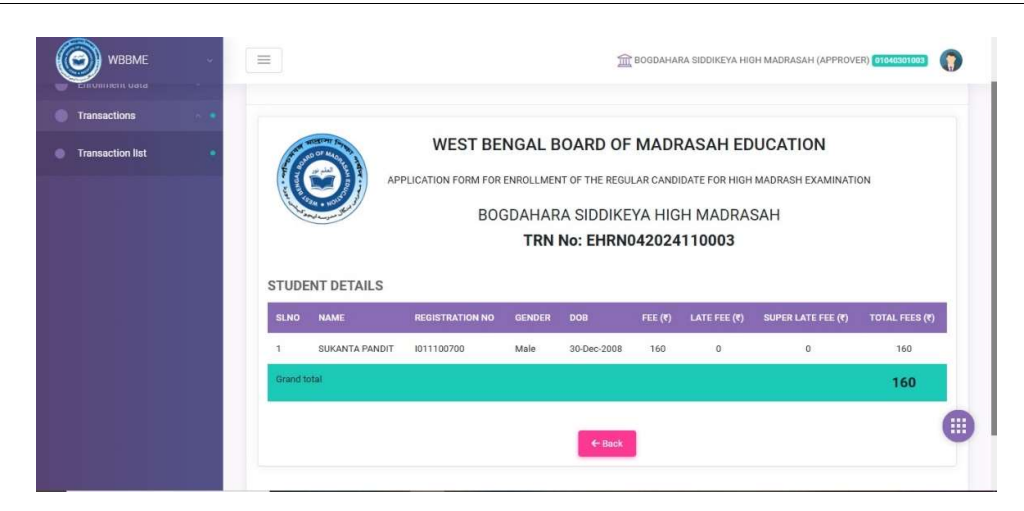

Payment procedure for Student Enrollment

**Step 1**: Open internet browser (preferably Chrome/Mozilla Firefox for better performance). Log on to SBI Collect (https://www.onlinesbi.sbi/sbicollect/) web portal.

Step 2: Click on the "Other Institutions" menu as shown below

| Statement of the local division in the local division in the local | The second second secon | Al years<br>and a year and a second | Area - Andrea - Andrea                 |
|----------------------------------------------------------------------------------------------------|----------------------------------------------------------------------------------------------------|-------------------------------------|----------------------------------------|
| Search by Institu                                                                                                    | tion / organisation name (Enter minimum 4 character                                                                                                    | 2)                                  | 9                                      |
| Select Category                                                                                                    |                                                                                                    |                                     |                                        |
|                                                                                                    | $\mathcal{Q}$                                                                                                    |                                     |                                        |
| Educational Institutions                                                                                                    | Religious/Charitable Institutions                                                                                                    | Municipal Corporations              | Govt Departments                       |
|                                                                                                    | <u>ma</u>                                                                                                    | <u>Z</u>                            |                                        |
| Healthcare Institutions                                                                                                    | PSU-Public Sector Undertaking                                                                                                    | Recruitment                         | Private Merchant                       |
|                                                                                                    |                                                                                                    |                                     |                                        |
| modely                                                                                                    | Gurer mattuions                                                                                                    |                                     |                                        |
| Chalo Dank of India                                                                                                    |                                                                                                    |                                     | Diverse Olatemant Disabasura Tama af I |

Step 3: Now manually type "Madrasah" in the field as shown below and click on the link W B B OF MADRASAH EDU FUND

| Select Payee Enter Payment Deta                                | alls | Verity Payment Details Complete Payment | Print Receipt |
|----------------------------------------------------------------|------|-----------------------------------------|---------------|
| viect Payee                                                    |      |                                         |               |
| ttegory: Other Institutions Madrasati                          | ٩    | Filter by State                         | Select 🔻      |
| Name of Other Institutions                                     |      | State                                   |               |
| W B B OF MADRASAH EDU FUND                                     |      | West B4                                 | engal         |
| nowing 1 to 1 of 1 entries (filtered from 9,003 total entries) |      | < (1) >                                 |               |
|                                                                |      | Back                                    |               |

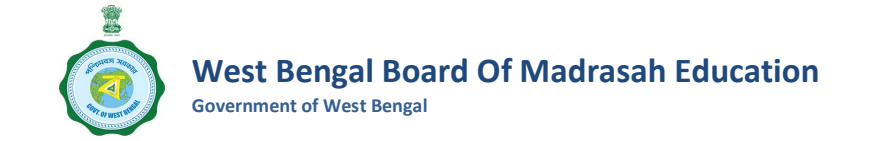

**Step 4:** Here the user needs to put the Transaction No. which is available in Transaction list under Transaction Menu in Left Panel. And finally, needs to click on "Fetch Payment Details" to retrieve the Transaction details. Verify Madrasah Index No. and Name on "Fetch Payment Details" page. Fill up other mandatory fields asked by the bank portal and follow the instructions.

| yment Progress                                                   |                              |                           |                         |                        |               |
|------------------------------------------------------------------|------------------------------|---------------------------|-------------------------|------------------------|---------------|
| 0                                                                |                              | ······ <b>›</b> ·····(    | )                       |                        | · <b>&gt;</b> |
| Select Payee                                                     | Fetch Payment De             | etails Verify Payn        | nent Details            | Complete Payment       | Print Receipt |
|                                                                  |                              |                           |                         |                        |               |
|                                                                  |                              |                           |                         |                        |               |
| ree Details                                                      |                              |                           |                         |                        |               |
|                                                                  |                              |                           |                         |                        |               |
| W B B OF MA                                                      | RASAH EDU FUND   19 H        | AJI MD MOHSIN SQUARE,,KO  | LKATA,Kolkata,WEST BI   | ENGAL, KOLKATA-700016  |               |
|                                                                  | RASAH EDU FUND   19 H        | IAJI MD MOHSIN SQUARE,,KO | LKATA,Kolkata,WEST BI   | ENGAL, KOLKATA-700016  |               |
|                                                                  | RASAH EDU FUND   19 H        | IAJI MD MOHSIN SQUARE,,KO | LKATA,Kolkata,WEST B    | ENGAL, KOLKA 1A-700016 |               |
| Enter Payment Details                                            | RASAH EDU FUND   19H         | IAJI MD MOHSIN SQUARE,,KO | LKATA,Kolkata,WEST BI   | ENGAL, KOLKA IA-700016 |               |
| Enter Payment Details                                            | West Bengal Madrasah Board   | AJI MD MOHSIN SQUARE,,KO  | LKATA,Kolkata,WEST B    | NGAL, KOLKA IA-700016  |               |
| Enter Payment Details                                            | West Bengal Madrasah Board   | Enrollme *                | LKATA, Kolkata, WEST BI | NGAL, KOLKA IA-700016  |               |
| Enter Payment Details Payment Category *: Enter Transaction no * | West Bengal Madrasah Board I |                           | LKATA, Kolkata, WEST BI | NGAL, KOLKA IA-700016  |               |
| Enter Payment Details Payment Category *: Enter Transaction no * | West Bengal Madrasah Board I |                           | LKATA,Kolkata,WEST BI   | NGAL, KOLKA IA-700016  |               |
| W B B OF MA                                                      | West Bengal Madrasah Board I |                           | LKATA, Kolkata, WEST BI | NGAL, KOLKA IA-700016  |               |